If you have already submitted your invoice for May, use this process moving forward. If you have not submitted your invoice for May, do these steps:

- 1. By the <u>15th</u> of each month, go to your project's spreadsheet
- 2. Go to the tab for the month you want to submit
  - a. Note: months are on a calendar year
    - i. Month 1=January,
    - ii. Month 2=February,
    - iii. etc.
- 3. Review information for accuracy against your records
  - a. Note any discrepancies and send to josh.jacobs@sfgov.org and
    - wing.mac@sfgov.org for reconciliation the following month
- 4. Click file--->download as--->PDF
- 5. Set settings to:
  - a. Export: Current Sheet
  - b. Paper size: Letter (8.5" x 11")
  - c. Page Orientation: Landscape
  - d. Scale: Fit to width
  - e. Margins: Narrow
- 6. Hit Export
- 7. If you are set-up in CARBON, upload as your backup documentation, use these instructions:

•Login to CARBON

https://contracts.sfhsa.org/index.asp

•If you do not have a login, reach out to Josh Jacobs (josh.jacobs@sfgov.org) and Rachel McNamara (rachel.mcnamara@sfgov.org)

•Navigate to your project

•If your project/agency is not set-up in <u>CARBON</u>, reach out to Josh Jacobs (josh.jacobs@sfgov.org) and Rachel McNamara (<u>rachel.mcnamara@sfgov.org</u>)

•Click on "Invoices"

•Click the month you want to document

•Enter all relevant information

•Under Supporting Documentation, click upload file and add budget

 If you are not set up in CARBON, email PDF to josh.jacobs@sfgov.org and wing.mac@sfgov.org